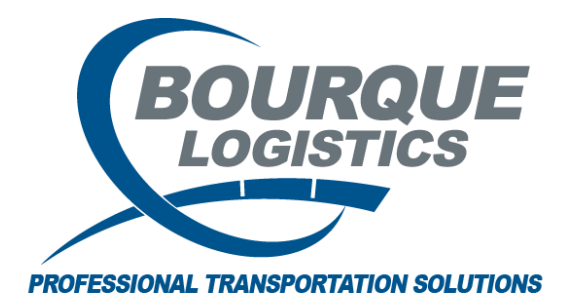

Adding Cars into Auto Car Assignment RAILTRAC<sup>®</sup> Revision Number 2 5/24/2019

The Auto Car Assign section provides functionality that allows you to change Fleet and Business Group identification on cars when the cars relocate to a new origin and then ship from that origin with a commodity, in a commodity class that is constant to a specific Fleet and or Business Group.

The Auto Car Assign process is run when shipment records are imported into RAILTRAC. When the procedure is executed, the origin and commodity of each shipment is compared to Auto Car Assign for determination of the Fleet and/or Business Group, provided the information has not been defined in the Import Record. The Auto Car Assign screen consists of a list of Commodity Class codes that are linked to a specific Origin City and State through the SPLC that have a Fleet ID and Business Group assignment.

- 1. Commodity Class is a grouping of like commodity codes. Commodity classes are defined in the Commodity Class Fact Table and then are linked to specific commodity codes in the Commodity Fact Table. If the Fleet and Business Group setting does not rely on commodity, then this value can be set to ALL.
- 2. Origin SPLC is the origin location that triggers the specified Fleet and Business Group setting. If the origin is not a determinate of the setting, then this value can be set to ALL.
- 3. Fleet is the ID that will be assigned to all cars where the commodity class and the origin meet the defined setting.
- 4. Business Group will be assigned to all cars where the commodity class and the origin meet the defined setting.

If a shipment record has a Fleet and/or Business Group defined, then the values contained in the Import Record will take precedence over the Auto Assign Table.

If a shipment record does not include a Fleet and/or Business Group, and the Auto Assign Table does not contain criteria that matches the shipment, then the value that currently exists for the car in the Car Assignment Table will be used. If this same condition is true for free-runner cars, then the trips are loaded with no Fleet or Business Group identification.

When the process does find a match and an update is performed, the shipment record imported is updated. The process updates the Car Assignment and Car Mechanical Tables and adds a new record to the Car Assignment History.

To use Auto Car Assign, verify all Commodity Classes and Origins are set up in RAILTRAC.

Once logged into RAILTRAC, click on the Car Management tab. Next, select Fleet, then Auto Car Assignment.

| ≣▼             | Main                 | Config                     | Reference          | Car Management                                | Reports          | RAILDa | sh            |            |          |                |                        |         |
|----------------|----------------------|----------------------------|--------------------|-----------------------------------------------|------------------|--------|---------------|------------|----------|----------------|------------------------|---------|
| Căr<br>Profile | 🔊 Redefi<br>🔊 Redefi | nable Field<br>nable Field | is 🏠<br>i Values 🏠 | Import With Add Temp<br>Import With Update To | olate<br>emplate | Fleet  | LP<br>Parties | Categories | 6        | S<br>Allowance | E Create Outage Detail | FT      |
|                |                      |                            | Car Profile        |                                               |                  | Auto C | ar Assigni    | ment       | Hot List | Mileage        | Outage Tables          | FASTRAC |
|                |                      |                            |                    |                                               |                  | Car As | signment      |            |          |                |                        |         |

The Get Data For Auto Car Assign Maintenance box will appear. In this screen, select New.

| STEM DEFAULT    |   |       |   | Set as Default Save Setup Delete Setu |
|-----------------|---|-------|---|---------------------------------------|
| Column          | , | Where |   | Value                                 |
| Commodity Class | - | -     |   |                                       |
| SPLC            | - | -     |   |                                       |
| ERPC City       | - | - 🗸   |   |                                       |
| ERPC State      | - |       | ĺ |                                       |
| Fleet ID        |   |       | 0 |                                       |
| Business Group  |   |       | 0 |                                       |
|                 |   | Ad    | d | Delete                                |

The Add Auto Car Assignment box will appear. Click on the drop down arrow under the Commodity column to select the Commodity you want to use for the auto car assign.

| d Auto Car A | ssignment |                    |          |                |
|--------------|-----------|--------------------|----------|----------------|
| Commodity    | SPLC      | Origin City /State | Fleet ID | Business Group |
|              |           |                    |          |                |
| ALL          | <u>_</u>  |                    |          | ,              |
| 00           |           |                    |          |                |
| 10           |           |                    |          |                |
| 10A          |           | OK                 | Cancel   |                |
| 10B          |           |                    |          |                |
|              | Ŧ         |                    |          |                |

Right click in the SPLC box to search for Origin City / State.

| RT Add Auto Car Assignment |                    |          |                | × |
|----------------------------|--------------------|----------|----------------|---|
| Commodity SPLC             | Origin City /State | Fleet ID | Business Group |   |
| Right click in SPLC        |                    |          |                | _ |
| field                      | ОК                 | Cancel   |                |   |

In the Find SPLC box, type City/State and click Search.

| 5PLC<br>Code                                  | ERPC<br>City | ERPC<br>State City | Stat                  | Rule<br>e 260 |
|-----------------------------------------------|--------------|--------------------|-----------------------|---------------|
|                                               |              | · · · · ·          |                       |               |
|                                               |              |                    |                       |               |
|                                               |              |                    |                       |               |
|                                               |              |                    |                       |               |
|                                               |              |                    |                       |               |
|                                               |              |                    |                       |               |
|                                               |              |                    |                       |               |
|                                               |              |                    |                       |               |
|                                               |              |                    |                       |               |
|                                               |              |                    |                       |               |
|                                               |              |                    |                       |               |
|                                               |              |                    |                       |               |
|                                               |              |                    |                       |               |
|                                               |              |                    |                       |               |
| Search Criter                                 | ia           |                    |                       |               |
| Search Criter<br>City:                        | ia           |                    | State:                |               |
| Search Criter<br>City:<br>ERPC City:          | ia           |                    | State:<br>ERPC State: |               |
| Search Criter<br>City:<br>ERPC City:<br>SPLC: |              |                    | State:<br>ERPC State: |               |

Highlight the Origin City and click OK.

| Code        | ERPC<br>City | ERPC<br>State | City           | State | Rule<br>260 |
|-------------|--------------|---------------|----------------|-------|-------------|
| 84722       | HOUCHANEY    | TX            | HOUSTON CHANEY | TX    | CADLE       |
| 4854        | HOUEXPORT    | TX            | HOUSTON EXPORT | TX    |             |
| 684800      | HOUSTON      | TX            | HOUSTON        | TX    | HUSTN       |
| 684803      | HOUSTONST    | TX            | HOUSTON ST     | TX    |             |
| Search Frii |              |               |                |       |             |
| Search chi  | ena          |               |                |       |             |
| City:       | HOUSTON      |               | State:         | Т     | X           |
| ERPC City:  |              |               | ERPC Sta       | te:   |             |
| SPLC:       |              |               |                |       |             |
|             |              |               |                |       |             |

This will automatically fill in the SPLC, Origin and City/State in the Add Auto Car Assignment screen.

| RT | Add Auto Car Assi | gnment |                    |          |                | 23 |
|----|-------------------|--------|--------------------|----------|----------------|----|
|    | Commodity         | SPLC   | Origin City /State | Fleet ID | Business Group |    |
|    | 00                | 684800 | HOUSTON            |          |                |    |
|    |                   |        |                    |          |                |    |
| ,  |                   |        | ОК                 | Cancel   |                |    |

Click on drop down arrow under the Fleet ID column to select the Fleet ID to be added for Auto Car Assign.

| Add Auto Car Assi | gnment |                    |   |          |                 |                | <b>_</b> × |
|-------------------|--------|--------------------|---|----------|-----------------|----------------|------------|
| Commodity         | SPLC   | Origin City /State |   | Fleet II | )               | Business Group |            |
| 00                | 684800 | HOUSTON            | x |          | •               |                |            |
|                   |        |                    |   | NONE     | NONE -          | A              |            |
|                   |        |                    |   | 00000    | ZERO TESTING    |                |            |
|                   |        |                    |   | 001      | BAYWAY CHEM PL  |                |            |
|                   |        | OK                 |   | 006      | BR FUELS        |                |            |
|                   |        |                    |   | 274      | PAKTANK-DEER P# |                |            |
|                   |        |                    |   |          |                 | -              |            |

Next, click on drop down arrow under the Business Group column to select the Business Group to be added for Auto Car Assign.

| Commodity | SPLC   | Origin City /State | Fleet ID | Busines | s Group          |
|-----------|--------|--------------------|----------|---------|------------------|
| 00        | 684800 | HOUSTON            | 006      |         |                  |
|           |        |                    |          | NONE    | NONE             |
|           |        |                    |          | 1       | WARREN           |
|           |        |                    |          | 1310    | ESCOREZ (E-1310) |
|           |        | OK                 |          | 2203    | ESCOREZ (E-2203L |
|           |        |                    |          | 2510    | ESCOREZ (E-2510) |

Once all required fields have been filled in select OK.

| Add Auto Car Assignment |        |                    |          |                |  |  |  |  |
|-------------------------|--------|--------------------|----------|----------------|--|--|--|--|
| Commodity               | SPLC   | Origin City /State | Fleet ID | Business Group |  |  |  |  |
| 00                      | 684800 | HOUSTON            | 006      | 1310           |  |  |  |  |
|                         |        | ОК                 | Cancel   |                |  |  |  |  |

When a future trip comes into RAILTRAC that matches this criteria, the Fleet ID and Business Group will update in Car Assign and the trip.